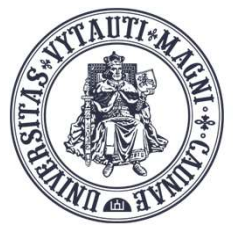

VYTAUTO DIDŽIOJO UNIVERSITETO ŠVIETIMO AKADEMIJA Inovatyvių

studijų institutas

# **BigBlueButton (BBB)** vaizdo kambario naudojimas ir valdymas

Sukūrė:

Vytauto Didžiojo universiteto Švietimo Akademijos Inovatyvių studijų instituto specialistai

#### Prisijungimas prie BigBlueButton vaizdo kambario

Studijų dalyke spauskite ant sukurtos BigBlueButton veiklos ikonos **b**.

Atsidariusiame lange spauskite mygtuką **"Prisijungti prie sesijos" ("Join session")**.

Prisijungti prie BBB vaizdo kambaro gali studentai, kurie yra jūsų dėstomame dalyke.

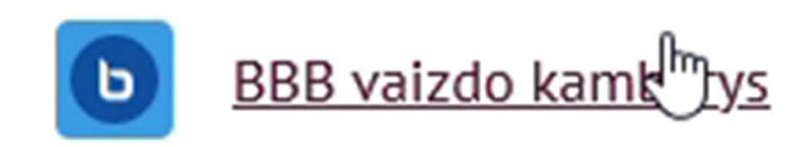

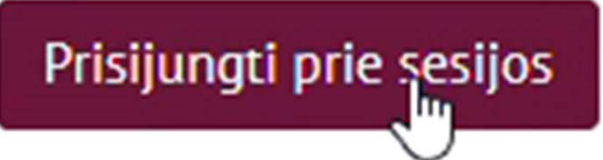

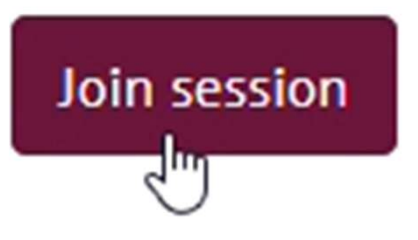

#### Prisijungimas prie BigBlueButton vaizdo kambario

Jungiantis prie BBB vaizdo kambario, paklaus ar norėsite tik klausyti (rinkitės ausinių ikoną **"Tik klausyti"**) ar ir kalbėti (rinkitės mikrofono ikoną **"Mikrofonas"**).

Paklaus ar leidžiate BBB vaizdo kambariui naudoti mikrofoną.

Jei kompiuteryje yra keli mikrofonai ar garsiakalbiai, pasirinkite pageidaujamą ir spauskite **"Prisijungti prie garso įrašo**".

**Pastaba:** jei Moodle aplinkoje studijų dalyko sąsaja bus lietuviška, tai ir BBB vaizdo kambario sąsaja automatiškai bus lietuviška, jei Moodle studijų dalyko sąsaja bus angliška, tai ir BBB vaizdo kambario sąsaja bus angliška.

| Kaip norėtumėte prisi | jungti prie garso įrašo? |
|-----------------------|--------------------------|
| Q                     | 60                       |
| Mikrofonas            | Tik klausyti             |

|                             | Allow | ow videoconference.vdu.lt to use your microphone? |       |       |
|-----------------------------|-------|---------------------------------------------------|-------|-------|
|                             | ₽     | Jack Mic (Realtek(R) Audio)                       |       | ~     |
|                             | R     | emember this decision                             |       |       |
|                             |       |                                                   | Allow | Block |
| eisti jūsu garso nustatymus |       |                                                   |       |       |

Atminkite, kad jūsų naršyklėje pasirodys dialogo langas, kuriame reikalaujama, kad sutiktumėte su mikrofono bendrinimu.

| Mikrofono šaltinis          |   | Garsiakalbio šaltinis             |                       |
|-----------------------------|---|-----------------------------------|-----------------------|
| Jack Mic (Realtek(R) Audio) | ~ | Headphones (Realtek(R) Audio) 🗸 🗸 |                       |
|                             |   | 🖉 Stop audio feedback             |                       |
| Jūsų garso srauto garsumas  |   |                                   |                       |
|                             |   |                                   |                       |
|                             |   |                                   |                       |
|                             |   | Atgal Prisijur                    | igti prie garso įrašo |

#### Prisijungimas prie BigBlueButton vaizdo kambario (en sąsaja)

Jungiantis prie BBB vaizdo kambario, paklaus ar norėsite tik klausyti (rinkitės ausinių ikoną "Listen only") ar ir kalbėti (rinkitės mikrofono ikoną "Microphone").

Paklaus ar leidžiate BBB vaizdo kambariui naudoti mikrofoną.

Jei kompiuteryje yra keli mikrofonai ar garsiakalbiai, pasirinkite pageidaujamą ir spauskite **"Join audio"**.

| How would you                                    | u like to join the audio?            | ×                                                    |
|--------------------------------------------------|--------------------------------------|------------------------------------------------------|
|                                                  |                                      | Allow videoconference.vdu.lt to use your microphone? |
|                                                  |                                      | ₽ Jack Mic (Realtek(R) Audio) ~                      |
|                                                  |                                      | Remember this decision                               |
| Ch                                               | ange your audio settings             |                                                      |
| Please note, a dialog will appear in microphone. | your browser, requiring you to accep | ept sharing your                                     |
| Incrophone source                                | Speaker source                       |                                                      |
| Jack Mic (Realtek(R) Audio)                      | V Headphones (Rea                    | ealtek(R) Audio) V                                   |
| Your audio stream volume                         | <i>∰</i> Stop audio f                | p feedback                                           |
|                                                  |                                      | Back Join audio                                      |

#### BigBlueButton vaizdo kambario langai

1 – Dalyvių (Users); 2 – Pokalbio (Viešasis susirašinėjimas; Public Chat); 3 – Prezentacijų bendrinimo (skaidrių (dokumentų); baltos lentos; savo ekrano bendrinimo); 4 – įrankių, irenginių valdymo; 5 – statusų, būklės rodymo, įrašymo valdymo.

**Pastaba:** norint naudoti baltą lentą (Whiteboard), įsikelkite baltą powerpoint (pptx) lapą.

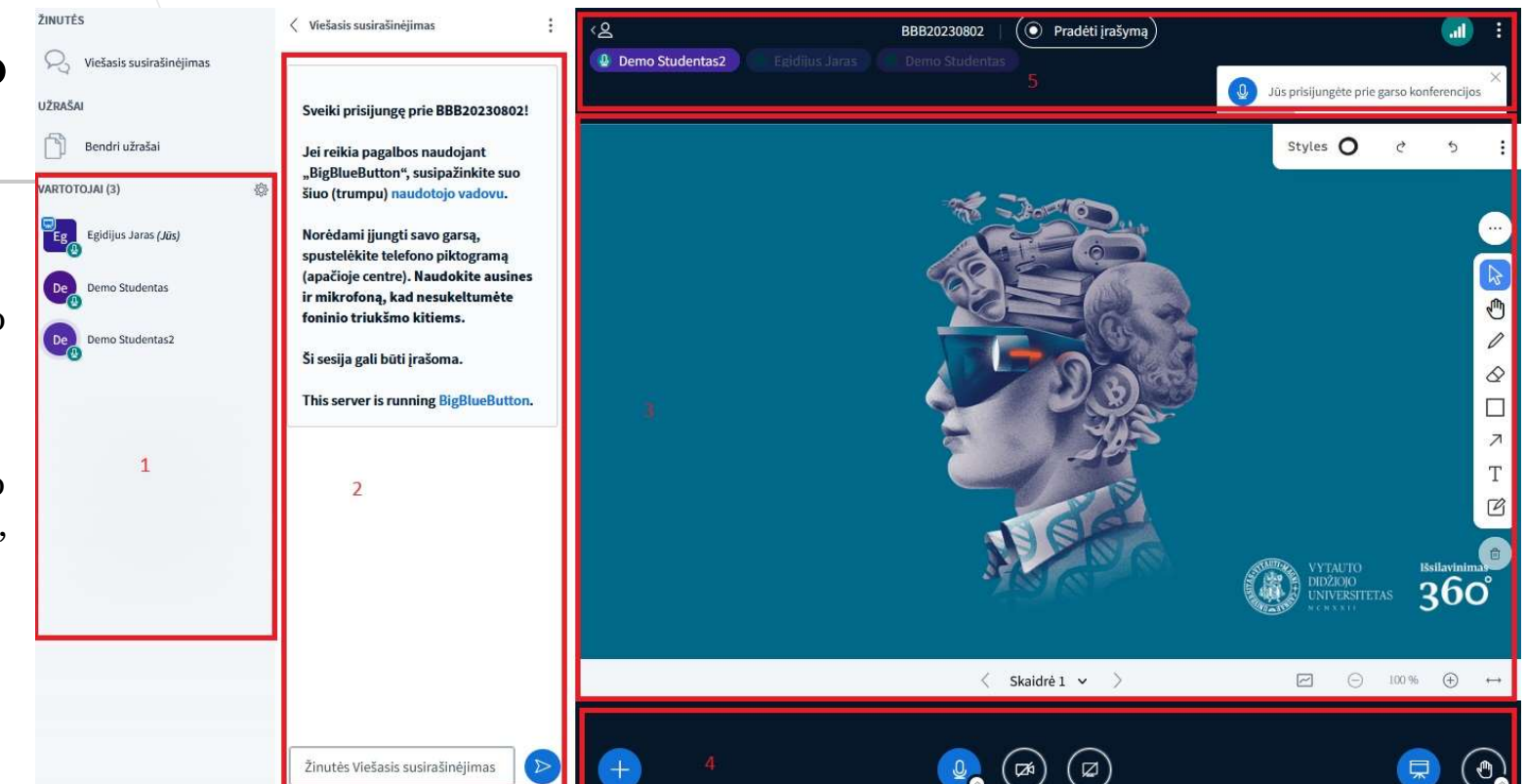

# Pagrindiniai BBB vaizdo kambario elementai

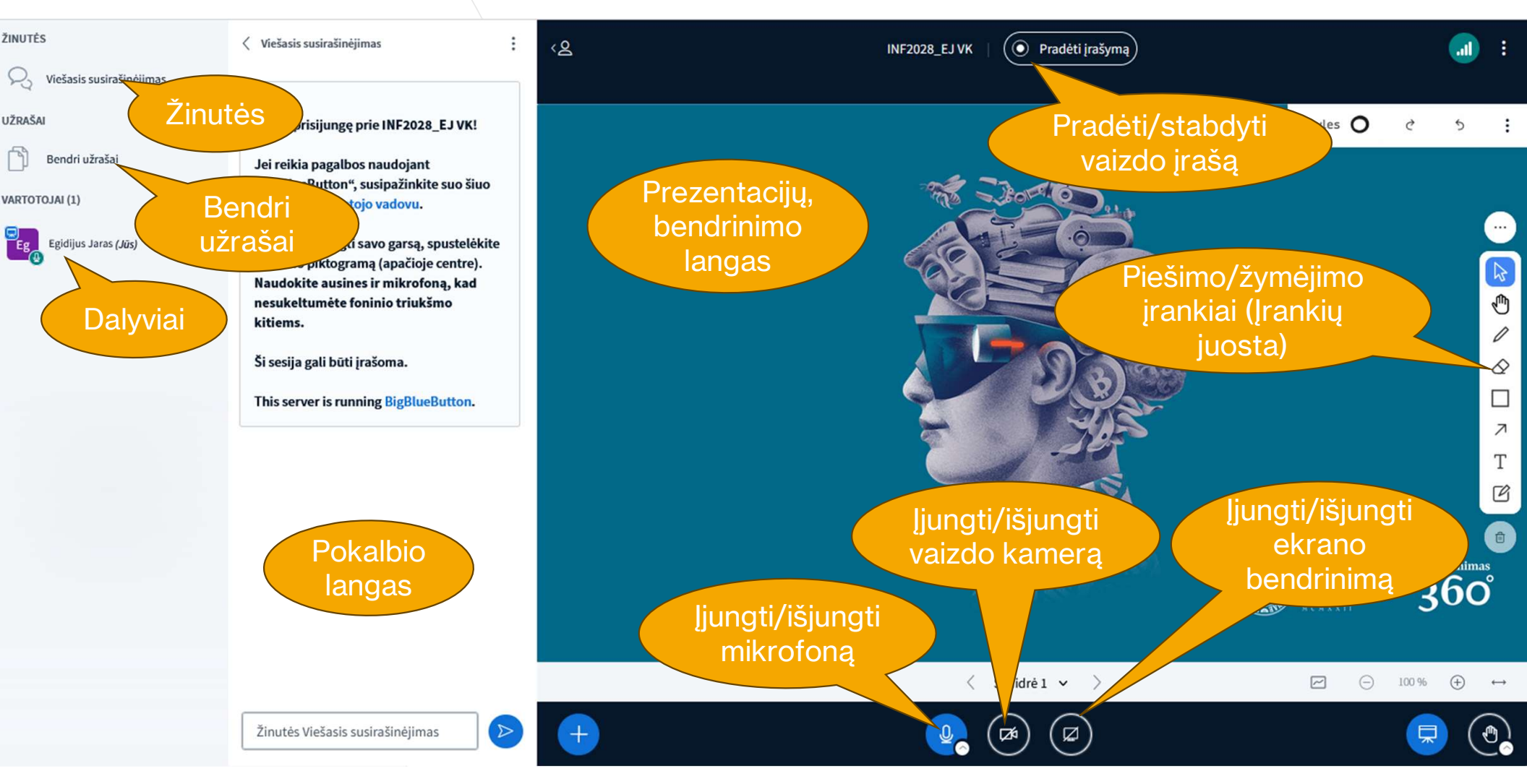

# Pagrindiniai BBB vaizdo kambario elementai

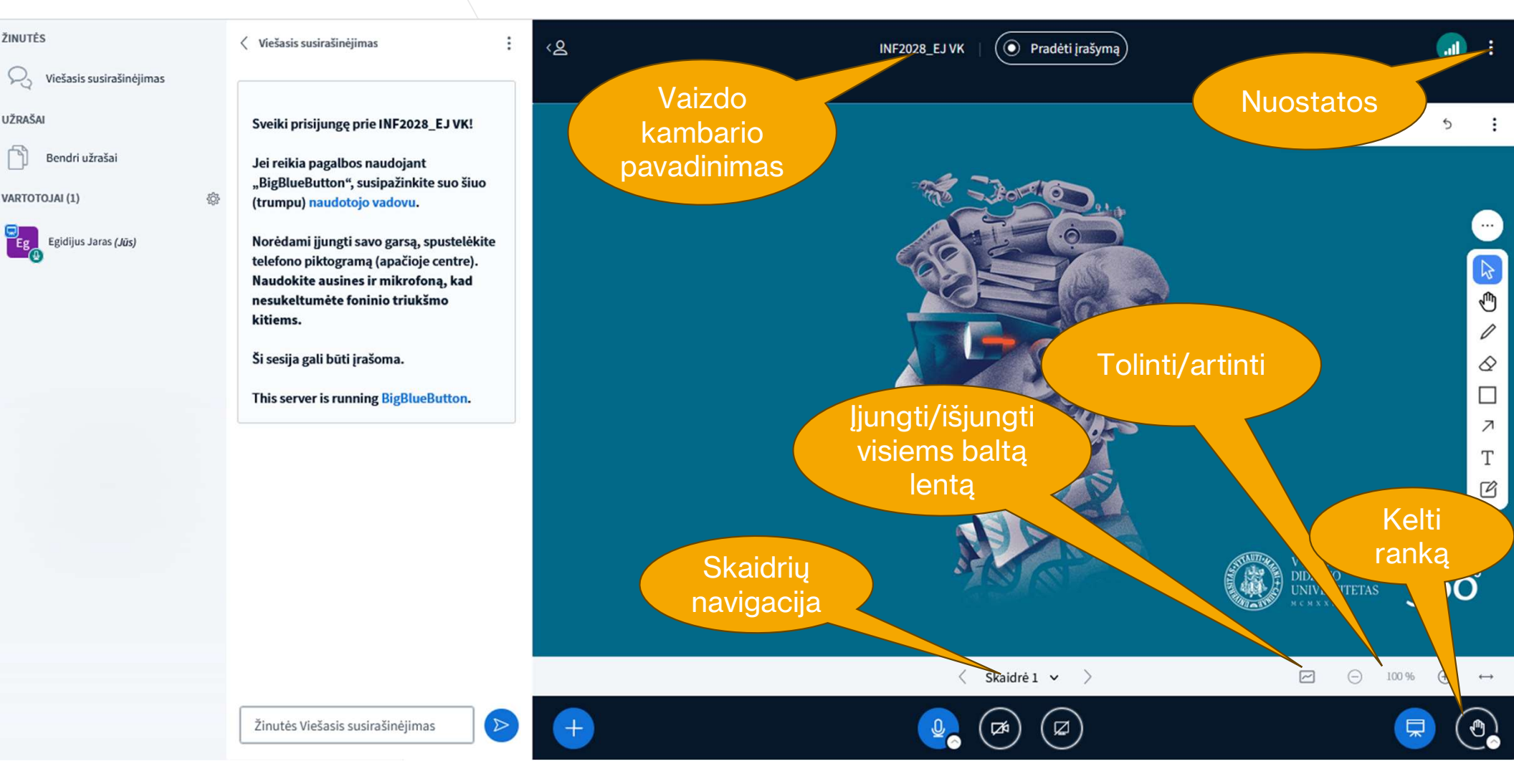

#### Pokalbio (susirašinėjimo), vartotojų lango nustatymai

#### Pokalbio (susirašinėjimo) lango pasirinkimai leidžia

susirašinėjimus išsaugoti, kopijuoti, išvalyti.

*Vartotojų meniu ("Tvarkyti naudotojus")* leidžia suteikti, keisti įvairias naudotojų teises.

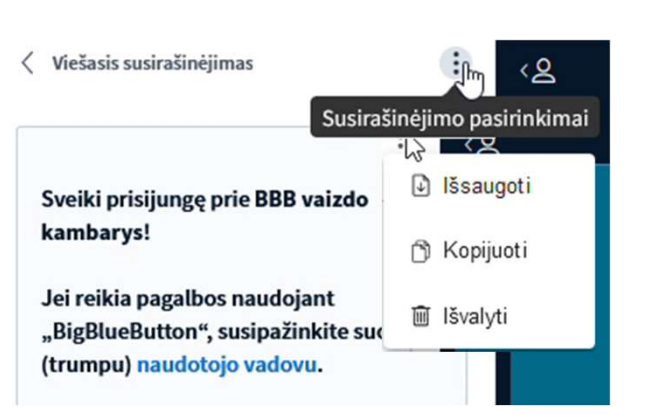

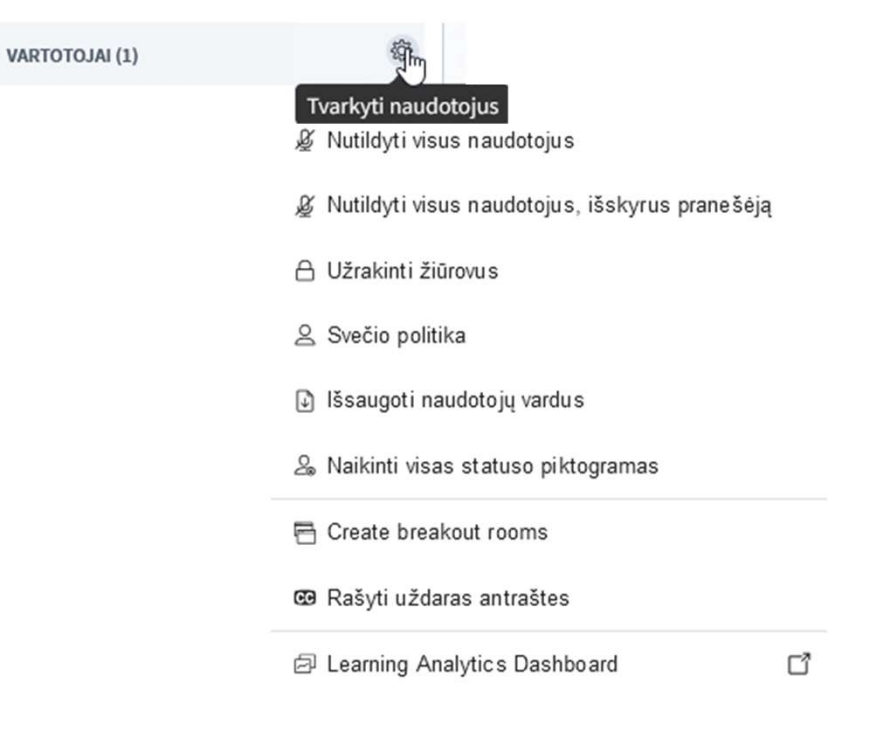

#### Naudotojo nustatymai

Vaizdo kambario moderatorius gali kiekvienam dalyviui keisti teises. Jei moderatorius dalyvį padaro pranešėju, pats moderatorius tampa paprastu dalyviu.

Moderatorius norėdamas susigrąžinti pranešėjo teises, spaudžia **"Paimti vedėją".** 

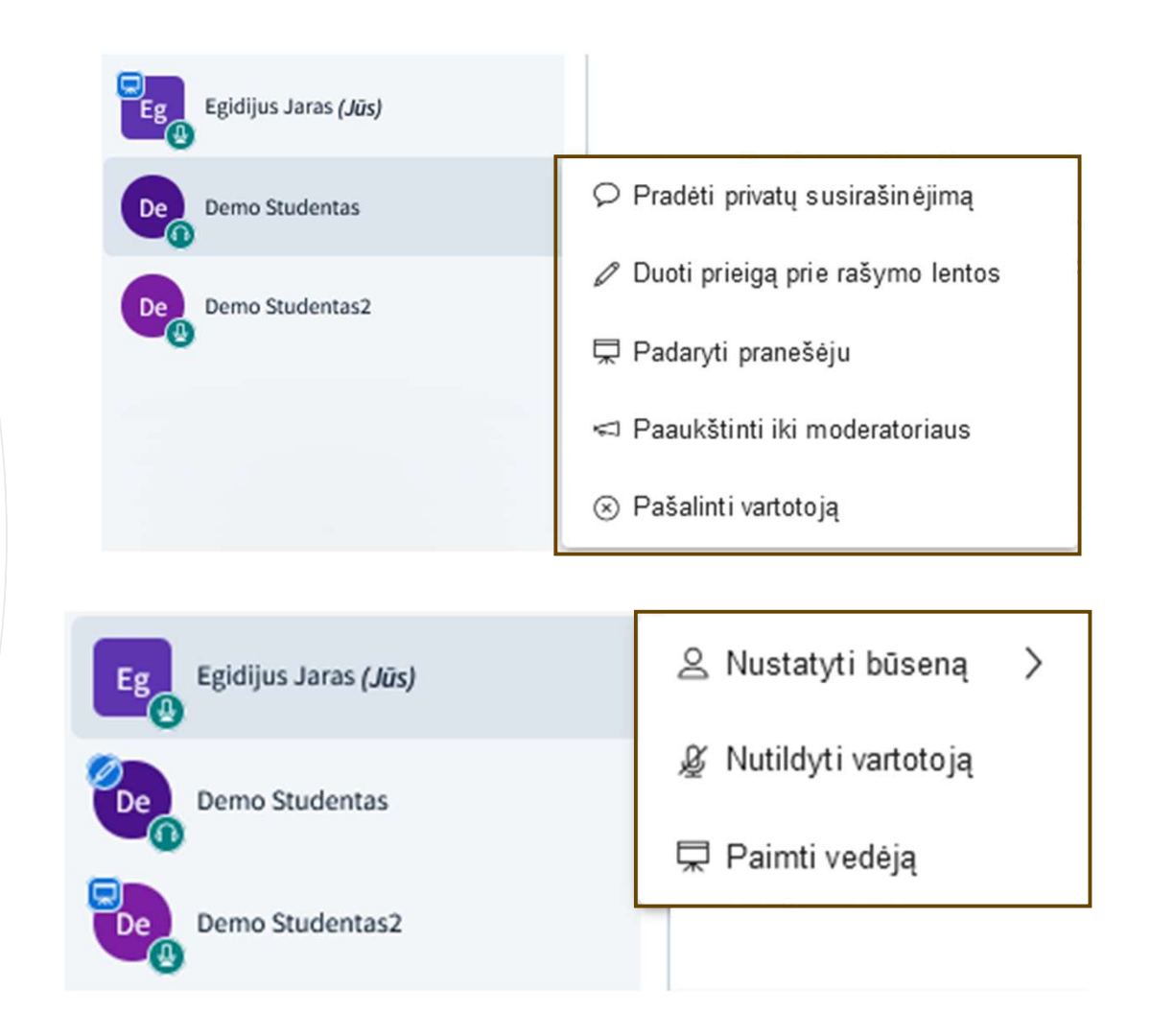

#### Ekrano bendrinimas

Dalindamiesi ekranu spauskite "Bendrinti savo ekraną" ir rinkitės dalintis ne visu ekranu "Entire screen", o tik konkrečios atidarytos aplikacijos langu "Window" jūsų kompiuteryje.

Tokiu būdu išvengsite BigBlueButton ekrano vaizdo atsikartojimo (veidrodžių sustatytų vienas priešais kitą efekto).

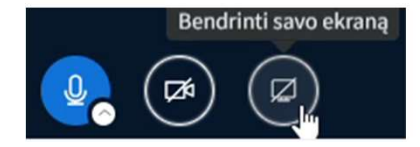

#### Allow videoconference.vdu.lt to see your screen?

Select window or screen

Select window or screen

BigBlueButton - BBB vaizdo kambarys - Default presentation view — Mozilla Firefox
Inbox
Rekomendacijos\_naudojant\_BBB\_2024.pptx - PowerPoint
Entitiveren

#### Meniu "Veiksmai" funkcijos

Norėdami naudoti meniu "Veiksmai" funkcijas, spauskite mygtuką 🕂 ir pasirinkite demonstruoti failą (prezentaciją), pradėti apklausą, bendrinti išorinį vaizdo įrašą ar pasirinkti atsitiktinį naudotoją.

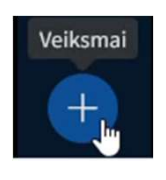

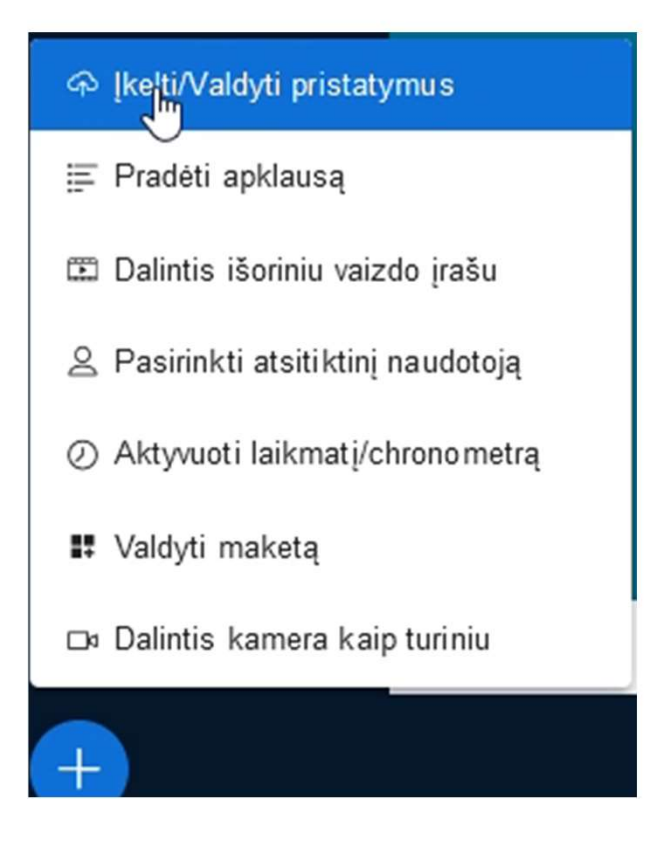

## Failo bendrinimas

Norėdami bendrinti failą, spauskite "**Įkelti/Valdyti pristatymus"** ("**Upload/Manage presentation** ") ir pasirinkite, kurį failą norite bendrinti ar įkelkite naują, pažymėkite jį ir patvirtinkite.

Jei norite naudoti "baltą lentą" ("WhiteBoard"), įsikelkite baltą ("tuščią") powerpoint pptx lapą.

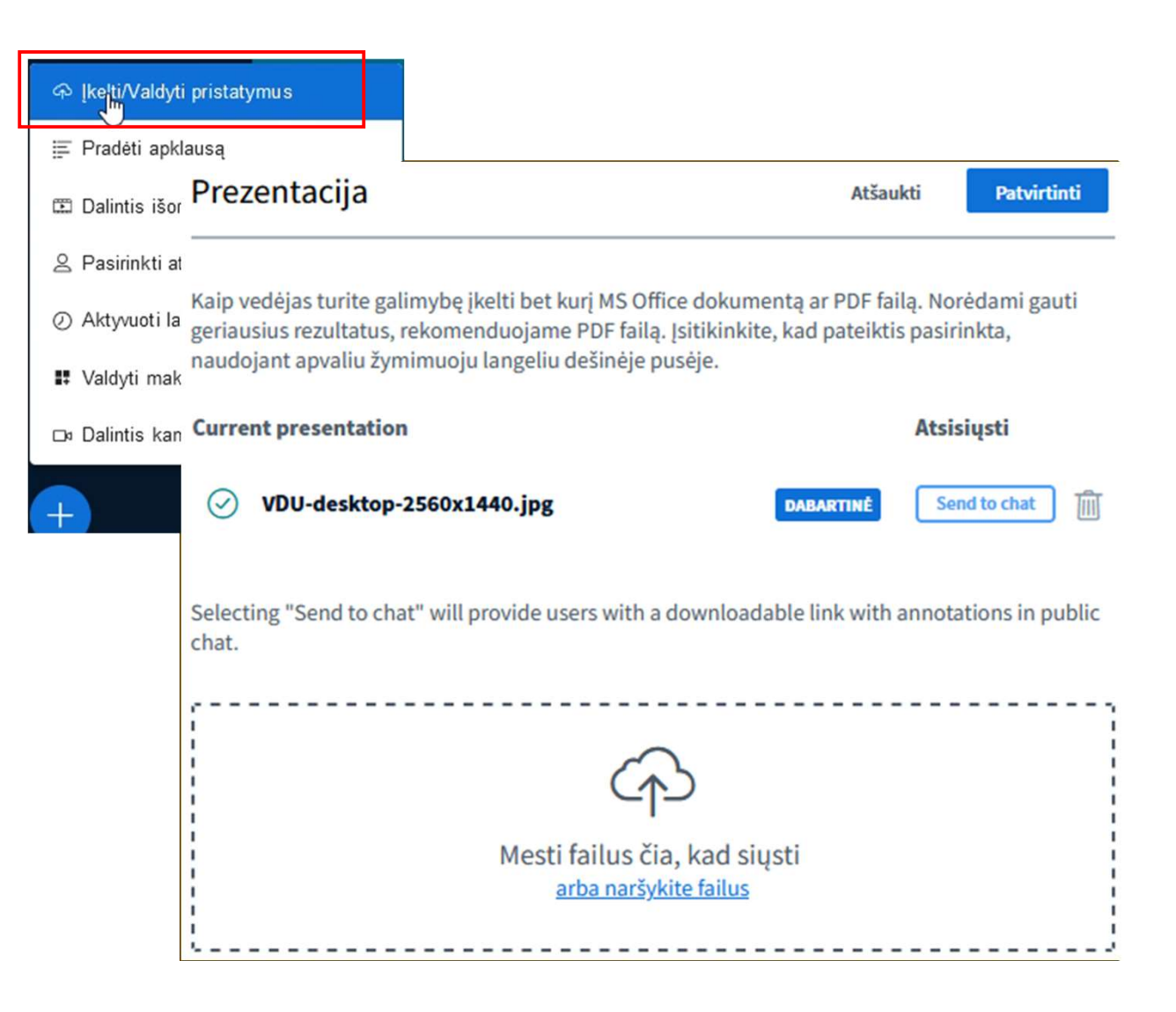

# Apklausų įrankis

Norėdami pateikti apklausą, spauskite **"Pradėti apklausą"** ir pasirinkite apklausos tipą iš šablonų ar sukurkite savo.

| ନ įkelti/Valdyti pristatymus                       |                |  |  |  |  |
|----------------------------------------------------|----------------|--|--|--|--|
| j≣ Pradėti apklausą 🤚                              | )              |  |  |  |  |
| 🕮 Dalintis išoriniu vaizdo įrašu                   |                |  |  |  |  |
| Pasirinkti atsitiktinį naudotoją                   |                |  |  |  |  |
| <ul> <li>Aktyvuoti laikmatį/chronometrą</li> </ul> |                |  |  |  |  |
| 🗜 Valdyti maketą                                   |                |  |  |  |  |
| 🗅 Dalintis kamera kaip turiniu                     |                |  |  |  |  |
|                                                    | ×              |  |  |  |  |
| ( rotang                                           | ~              |  |  |  |  |
| Custom Input OF                                    | F D            |  |  |  |  |
| Write your question (optional)                     |                |  |  |  |  |
| Response Types                                     |                |  |  |  |  |
| True / False                                       |                |  |  |  |  |
| A / B / C / D                                      |                |  |  |  |  |
| Yes / No / Abstention                              | 1              |  |  |  |  |
| Typed Response                                     | Typed Response |  |  |  |  |

| < Apklausa                        | ×          |
|-----------------------------------|------------|
| Pasirinktinė įvestis              | IŠJUNGTA 🚺 |
| Parašykite klausimą (neprivaloma) |            |
| Atsakymo tipai                    |            |
| nesa/neuesa                       |            |
| A/B/C/D                           |            |
| Taip / Ne / Neatsak               | ė          |
| Naudotojo atsakym                 | as         |

#### Išorinio vaizdo įrašo bendrinimas

Norėdami pabendrinti išorinį vaizdo įrašą, spauskite "Bendrinti išorinį vaizdo įrašą" ("Share an external video") ir "Išorinio vaizdo įrašo URL" laukelyje įveskite išorinio vaizdo įrašo adresą.

#### Spauskite **"Dalintis nauju** vaizdo įrašu".

Pateikiamas sąrašas iš kokių medijų platformų galima bendrinti išorinius vaizdo įrašus.

| ନ Įkelti/Valdyti pristatymus                       |  |  |
|----------------------------------------------------|--|--|
| ≣ Pradėti apklausą                                 |  |  |
| 🕮 Dalintis išoriniu vaizdo įrašu 🐚                 |  |  |
| Pasirinkti atsitiktinį naudotoją                   |  |  |
| <ul> <li>Aktyvuoti laikmatį/chronometrą</li> </ul> |  |  |
| 🚦 Valdyti maketą                                   |  |  |
| 🗅 Dalintis kamera kaip turiniu                     |  |  |

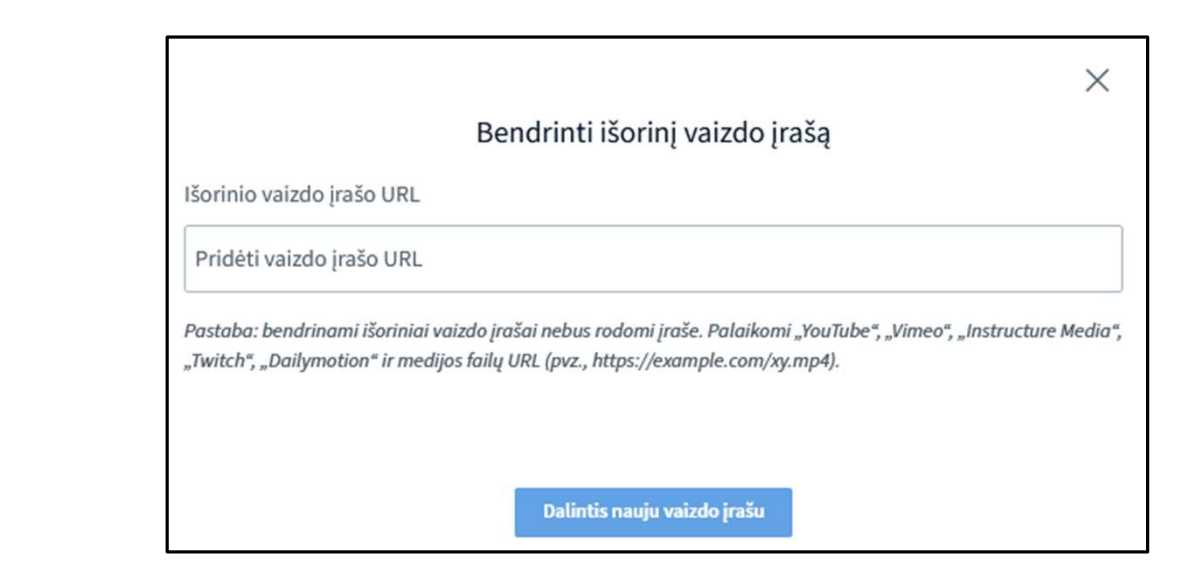

## Laikmačio/ chronometro naudojimas

Norėdami aktyvuoti laikmatį ar chronometrą, spauskite iš "Veiksmai" meniu "Aktyvuoti laikmatį/chronometrą".

**"Chronometras"** rodis kiek laiko praėjo, o **"Laikmatis"** kiek laiko liko nuo užstatyto.

| ନ Įkelti/Valdyti pristatymus                       |  |
|----------------------------------------------------|--|
| ≣ Pradėti apklausą                                 |  |
| 🕮 Dalintis išoriniu vaizdo įrašu 🔚                 |  |
| Pasirinkti atsitiktinį naudotoją                   |  |
| <ul> <li>Aktyvuoti laikmatį/chronometrą</li> </ul> |  |
| 🗜 Valdyti maketą                                   |  |
| 🗅 Dalintis kamera kaip turiniu                     |  |

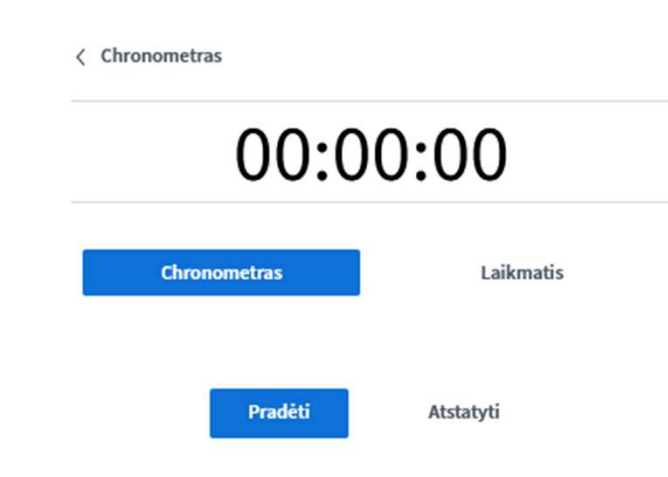

# "Valdyti maketą" naudojimas

Naudojant **"Valdyti maketą"** (**"Manage layout")** galima pasirinkti vieną iš keturių langų išdėstymo šabloną.

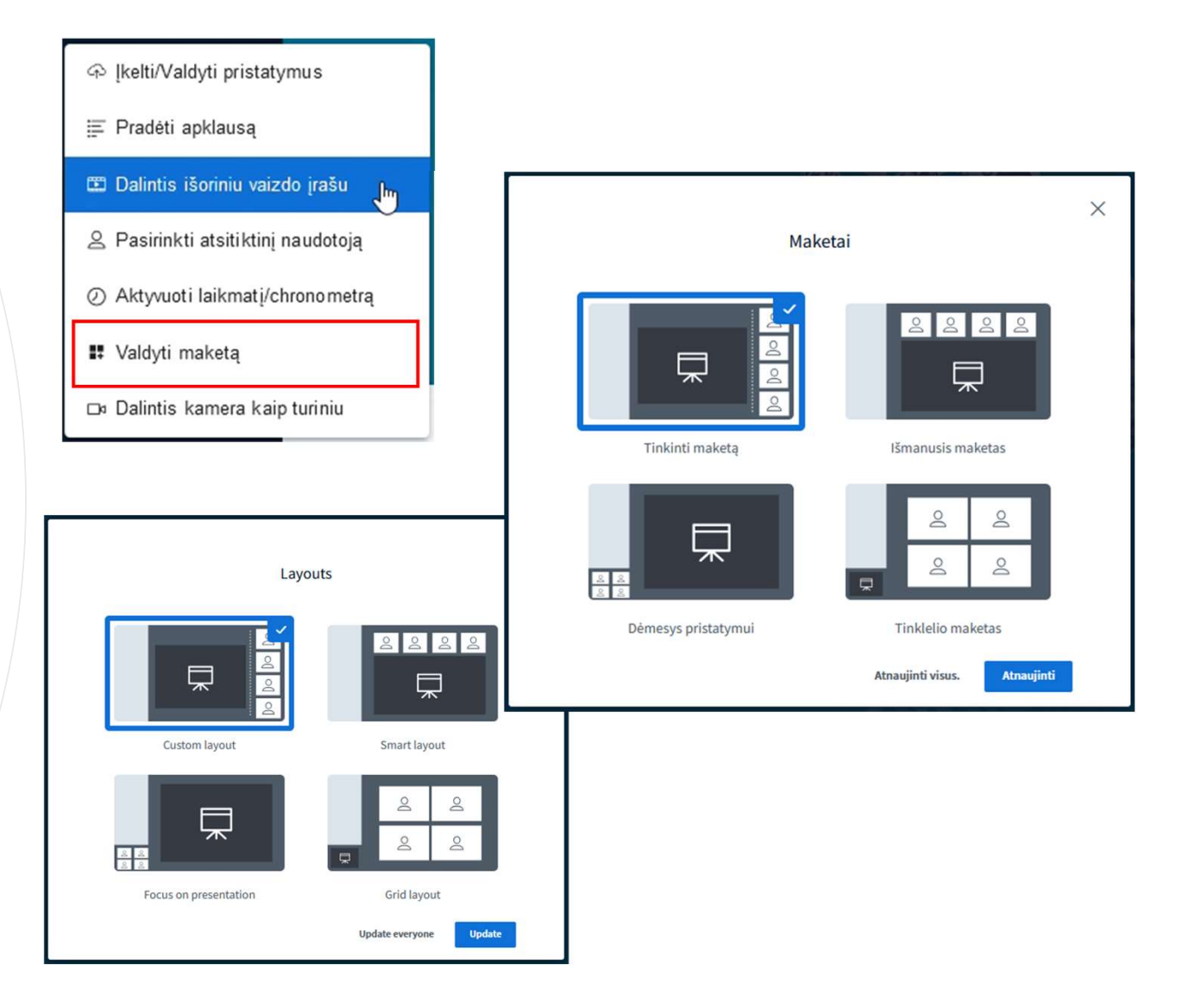

#### BBB vaizdo kambario breakout rooms (atskirųjų kambarių) funkcija

Norėdami sukurti BBB atskiruosius virtualius kambarius (breakout rooms), naudotojų meniu spauskite **"Sukurti virtualius kambarius" ("Create breakout rooms")**. Galima parinkti kambarių skaičių, trukmę ir suskirstyti dalyvius atsitiktinai ar rankiniu būdu.

Priskyrus dalyvius į virtualius kambarius, spauskite **"Sukurti".** 

| 8       |                                          |                                                                     |                                                                        |                                                                             |
|---------|------------------------------------------|---------------------------------------------------------------------|------------------------------------------------------------------------|-----------------------------------------------------------------------------|
| s.<br>S | Nutildyti visus dalyvius                 |                                                                     |                                                                        |                                                                             |
| Ŀ       | Nutildyti visus dalyvius, išskyrus prane | sšėją                                                               |                                                                        |                                                                             |
| ۵       | Užrakinti dalyvius                       | Virtualūs kambariai                                                 |                                                                        | Ilždandi Gulandi                                                            |
| 9       | Svečio politika                          |                                                                     |                                                                        | Uzdaryti Sukurti                                                            |
| ¢       | lšsaugoti naudotojų vardus               | Atlikite toliau nurodytus veik<br>įtraukti dalyvius į kambarį, ties | smus, kad sesijoje sukurtumėte<br>iog vilkite jų vardus į norimą kamba | virtualius kambarius. Norėdami<br>rį.                                       |
| 2       | lšvalyti visas reakcijas                 | Kambarių skaičius Trul                                              | mė (minutėmis)                                                         | udotojams pasirinkti kambarius<br>baltą lentą<br>bendrai naudojamus užrašus |
| 6       | Sukurti virtualius kambarius             |                                                                     | Siųsti kv<br>moderat                                                   | ietimą priskirtiems<br>priams                                               |
| œ       | Rašyti uždarus titrus                    |                                                                     |                                                                        |                                                                             |
| ð       | Mokymosi analitikos skydelis             | Valdyti kambarius                                                   | Atsitiktinai priskirti                                                 |                                                                             |
|         |                                          | Nepriskirti (1)                                                     | Kambarys 1                                                             | Kambarys 2                                                                  |
|         |                                          | Egidijus Jaras (Jūs)                                                | Current slide ~                                                        | Current slide ~                                                             |
|         |                                          |                                                                     |                                                                        |                                                                             |
|         |                                          |                                                                     |                                                                        |                                                                             |
|         |                                          |                                                                     |                                                                        |                                                                             |

## BBB vaizdo kambario breakout rooms funkcija

Suskirsčius dalyvius į atskiruosius virtualius kambarius ir tuos virtualius kambarius aktyvavus, dalyvių paprašys patvirtinimo patekimui į atskirąjį virtualų kambarį.

Dalyvis "Demo Studentas 2" patvirtinęs patekimą į "Kambarį 2", o "Demo Studentas" nepatvirtinęs ir nepatekęs į atskirąjį virtualų kambarį.

Dalyviai atskiruose virtualiuose kambariuose gauna "Pranešėjo" teises.

Moderatorius gali siųsti žinutes į visus kambarius, per virtualių kambarių meniu **"Keisti trukmę"** virtualių kambarių sesijų, **"Tvarkyti naudotojus"**, **"Uždaryti virtualius kambarius"**.

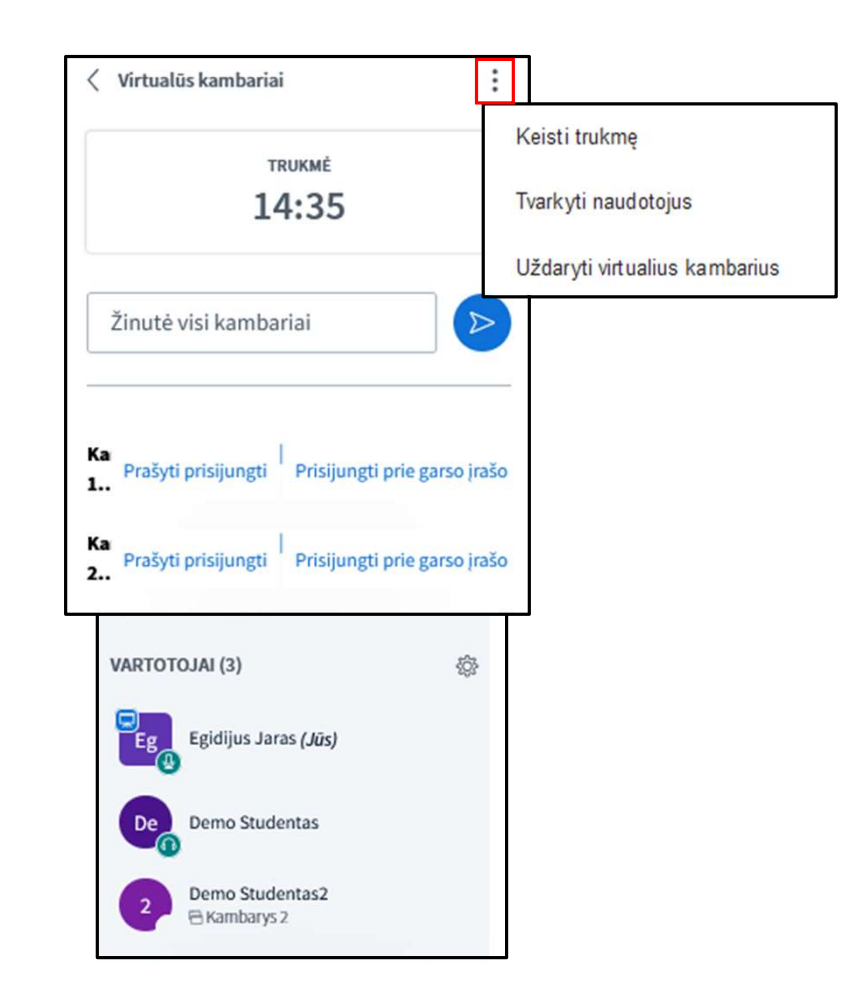

# BBB vaizdo kambario breakout rooms funkcija

**1 pav.** pavaizduota, kad du ("Kambarys 1" ir "Kambarys 2") atskirieji virtualūs kambariai aktyvuoti, bet dalyviai dar nėra patvirtinę patekimo į tuos atskiruosius kambarius.

**2 pav.** pavaizduota, kad dalyvis "Demo Studentas" patvirtinęs patekimą į virtualų kambarį "Kambarys 1", o "Demo Studentas 2" patvirtinęs patekimą į virtualų "Kambarys 2".

Moderatorius gali patekti į konkretų ar konkrečius virtualiuosius kambarius spausdamas **"Prašyti prisijungti".** 

**3 pav.** moderatorius patekęs į virtualų kambarį **"Kambarys 1"**.

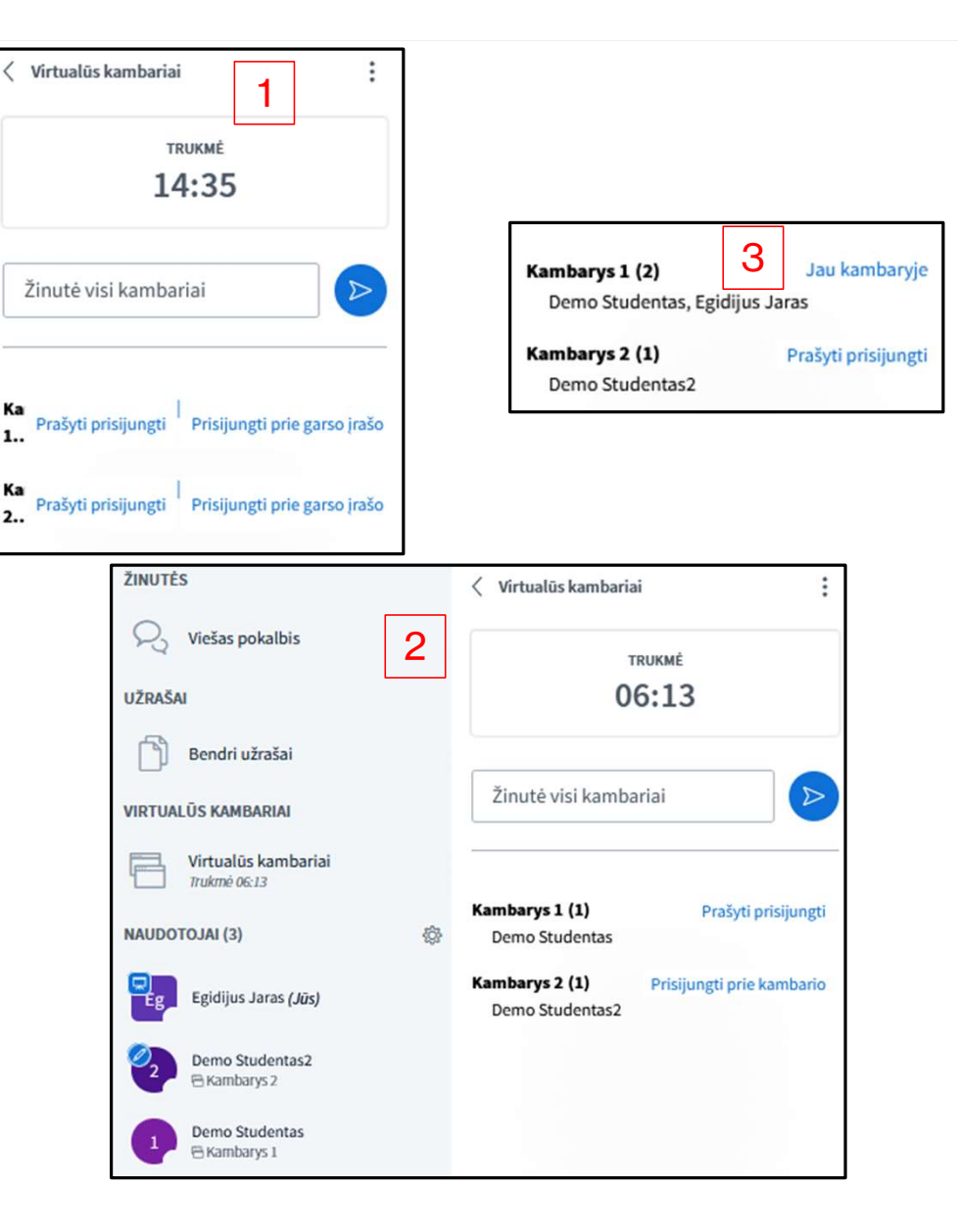

## BBB vaizdo kambario breakout rooms funkcija

Moderatorius gali patekti į konkretų ar konkrečius virtualiuosius kambarius ir per naudotojų meniu **"Sukurti virtualius kambarius**" įsikeldamas į konkretų ar konkrečius atskiruosius virtualius kambarius ir spausdamas **"Taikyti"**.

| \$\$         |                                   |                                       |                |         |
|--------------|-----------------------------------|---------------------------------------|----------------|---------|
| & Nutildyt   | i visus dalyvius                  |                                       |                |         |
| ∯ Nutildyt   | i visus dalyvius, išskyrus praneš | ėją                                   |                |         |
| A Užrakint   | ti dalyvius                       |                                       |                |         |
| 吕 Svečio p   | oolitika                          |                                       |                |         |
| ₽ Išsaugo    | ti naudotojų vardus               |                                       |                |         |
| & Išvalyti v | visas reakcijas                   |                                       |                |         |
| 🖶 Sukurti    | virtualius kambarius              |                                       |                |         |
| 🛯 Rašyti u   | iždarus titrus                    | Lange Lange Lange                     |                |         |
| . Mokym      | Athaujinti virtualius             | kambarius                             | Uždaryti       | Taikyti |
|              | Norint atnaujinti ar pakviesti n  | naudotoją, tiesiog vilkite jį į norin | ną kambarį.    |         |
|              | Nepriskirti (0)                   | Kambarys 1                            | Kamb           | parys 2 |
|              |                                   | Egidijus Jaras                        | Egidijus Jaras |         |
|              |                                   | Demo Studentas                        | Demo Studen    | tas2    |
|              |                                   |                                       |                |         |
|              |                                   |                                       |                |         |

# BBB vaizdo kambario parinktys

BBB vaizdo kambario viršutiniame dešiniajame kampe **"Parinkčių"** meniu galima keisti nustatymus (**"Nustatymai")**.

**Pastaba:** keičiant BBB programos kalbą, keitimai pasitvirtins tik tai sesijai ir jei nebuvo ar nėra prisijungusių dalyvių.

| Parinktys                        |
|----------------------------------|
| 👯 Per visą ekraną                |
| 🏟 Nustatymai 🛛 🖑                 |
| <ol> <li>Apie</li> </ol>         |
| ? Pagalba                        |
| 🎟 Spartieji klaviatūros klavišai |
| ₽ Valdyti maketą                 |
| [→ Palikti susitikimą            |
| imes End meeting for all         |

| Nuostatos            |                                                      | Uždaryti | Išsaugoti |
|----------------------|------------------------------------------------------|----------|-----------|
| Programa             | Programa                                             |          |           |
| Pranešimai           | Animacijos                                           |          | ĮJUNGTA   |
| 🛜 Duomenų saugojimas | Garso filtrai mikrofonui                             |          | ĮJUNGTA   |
|                      | Tamsusis režimas                                     |          | IŠJUNGTA  |
|                      | Automatinis baltos lentos įrankių<br>juostų slėpimas |          | IŠJUNGTA  |
|                      | Išjungti savęs peržiūrą (visoms<br>kameroms)         |          | IŠJUNGTA  |
|                      | Automatiškai uždaryti reakcijų<br>juostą             |          | ĮJUNGTA   |
|                      | Programos kalba                                      | Lietuvių | ~         |
|                      |                                                      |          |           |

Šrifto dydis

Θ

90%

## BBB vaizdo kambario įrašymas

Norėdami padaryti BBB vaizdo kambario įrašą, spauskite "Pradėti įrašymą", norėdami sustabdyti- "Pristabdyti įrašymą", norėdami tęsti-"Tęsti įrašymą".

Baigus BBB vaizdo kambario įrašymą, įrašo nuoroda po apdorojimo atsiras studijų dalyke Moodle aplinkoje BBB vaizdo kambario prisijungimo lange.

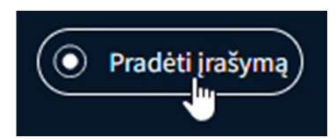

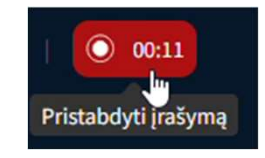

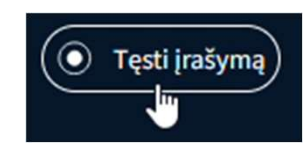

# BBB vaizdo kambario įrašymas

BBB vaizdo kambario prisijungimo langas su dviejų įrašų nuorodomis.

Viršutinis įrašas studentams matomas ir pasiekiamas. Apatinis įrašas yra paslėptas nuo studentų ir nepasiekiamas.

Ties įrašu paspaudus "šiukšliadėžę" jo nuoroda bus panaikinta ir įrašas daugiau nebus pasiekiamas.

#### BBB 20240308

| Sesija prasidėjo: 09:15. Sesija vyksta. |
|-----------------------------------------|
| Moderatorius: 1                         |
| Klausytojas: 0                          |
| pristatymo failas                       |

VDU-desktop-2560x1440.jpg

Irašai

| Pirmas Ankstesnis Sekantis Paskutinis Puslapis 1 Eiti Eilutės 10 V |                 |                       |              |                                     |                |              |  |  |
|--------------------------------------------------------------------|-----------------|-----------------------|--------------|-------------------------------------|----------------|--------------|--|--|
| Įrašas                                                             | Pavadinimas     | Aprašymas             | Peržiūra     | Data \$                             | Trukmė /min. 💠 | Įrankiai     |  |  |
| pristatymas                                                        | BBB<br>20240308 | ø                     |              | 2024 m. kovo 13 d.,<br>trečiadienis | 5              | ۵ ۵          |  |  |
|                                                                    | BBB<br>20240308 | ø                     |              | 2024 m. kovo 12 d.,<br>antradienis  | 0              | <i>¶</i> > 🛍 |  |  |
| Pirmas Ankste                                                      | esnis Sekantis  | Paskutinis Puslapis 1 | Eilutės 10 v |                                     |                |              |  |  |

Baigti sesiją Prisijungti prie sesijos

#### BBB vaizdo kambario uždarymas

Baigus darbą BBB vaizdo kambaryje, spauskite **"Parinktys"** meniu **"Palikti susitikimą**", kai norite išeiti iš BBB vaizdo kamabrio ir prisijungimo sesija toliau tęsiasi ar **"Baigti susitikimą"**, kai norite išeiti iš kambario ir baigti sesiją.

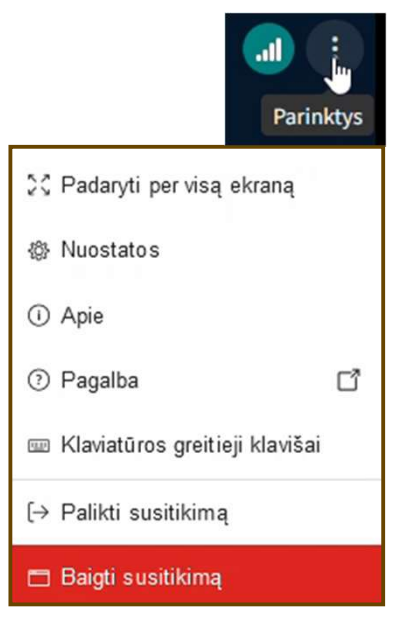